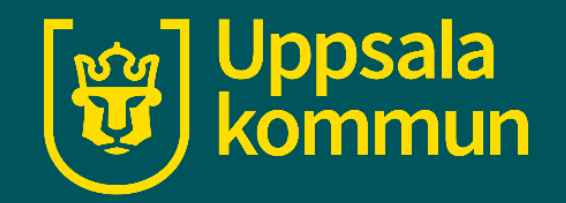

# Ica självscanning

Funk-IT Lyftet

30 juni 2021

# Logga in

Du börjar med att logga in dig i Icas system genom att använda ditt Ica kort eller Icas app.

Vid skärmen drar du antingen ditt Ica kort eller så blippar du ditt Ica kort eller din QR-kod i din Ica app.

Kortet dras i slippen till höger eller så scannar du med scannern vid skärmens underkant.

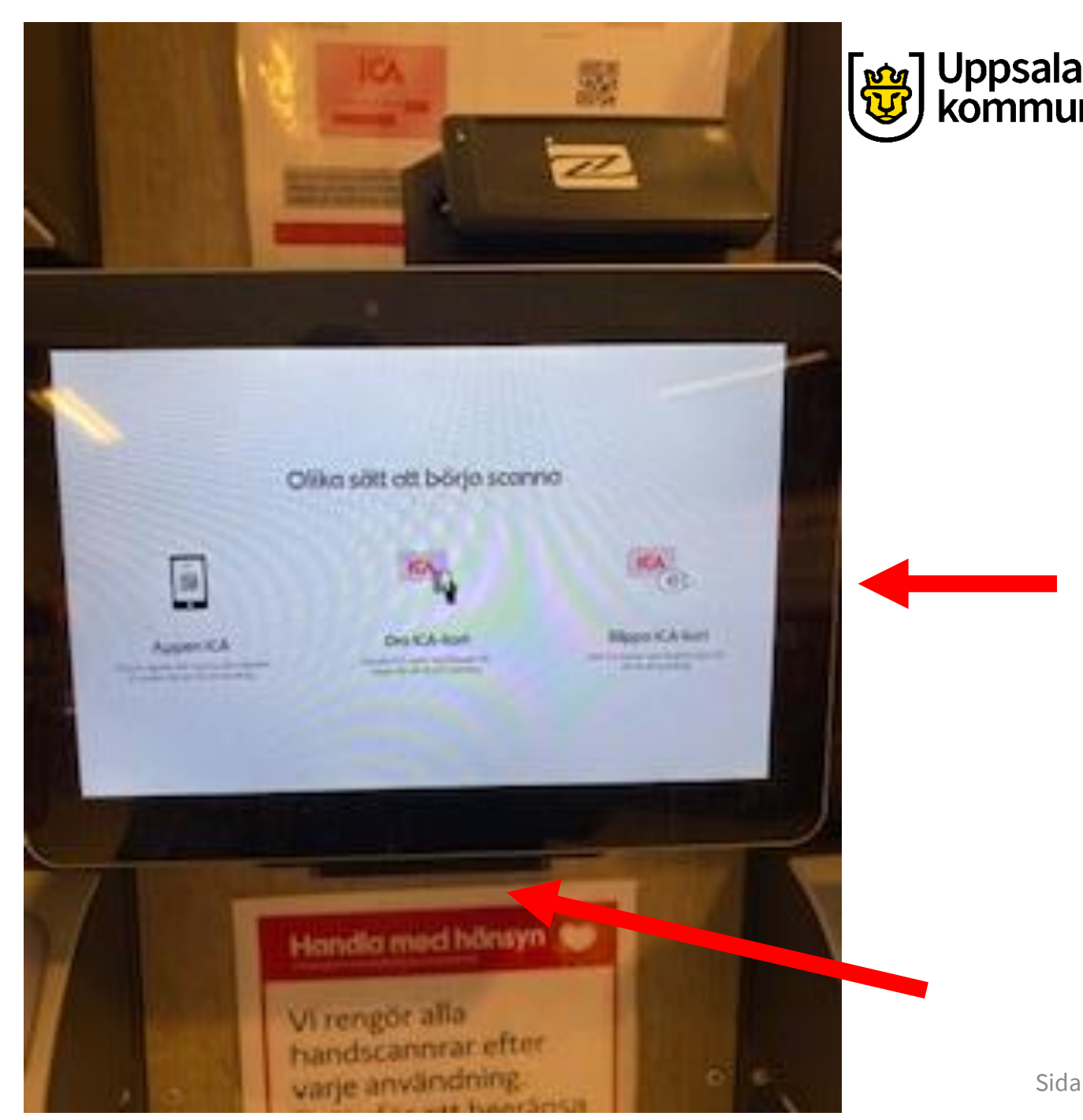

### **Din handscanner**

När du loggat in tilldelas du en scanner. Den markeras genom att den lyser upp. Då kan du ta den ur stället.

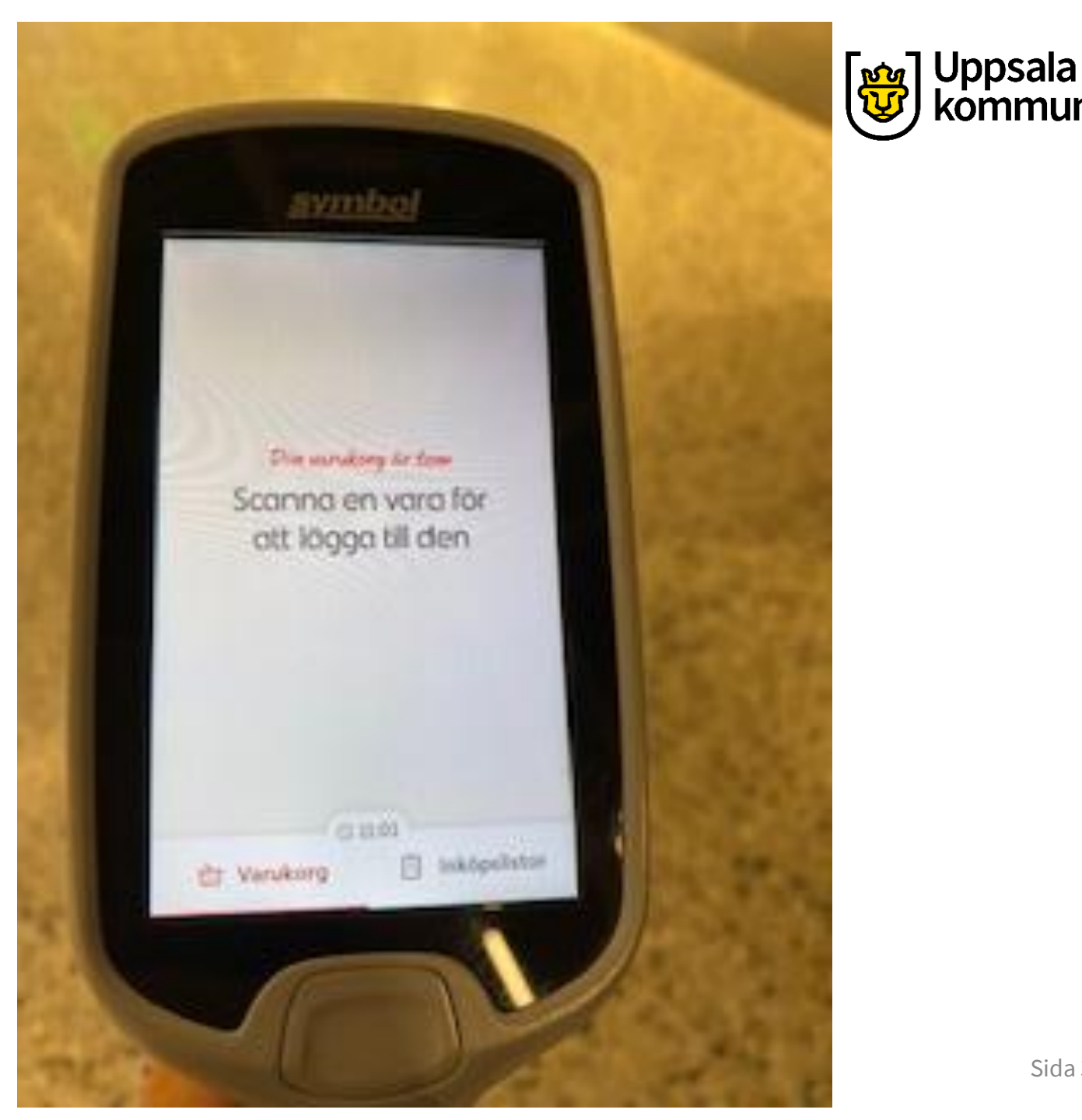

#### Meny

#### På scannern finns 2 val i nederkanten.

- Varukorg
- Inköpslistor

I varukorgen ser du de varor du scannat och hur mycket det kostar. I inköpslistor ser du de varor du skrivit upp för att handla i din Ica app.

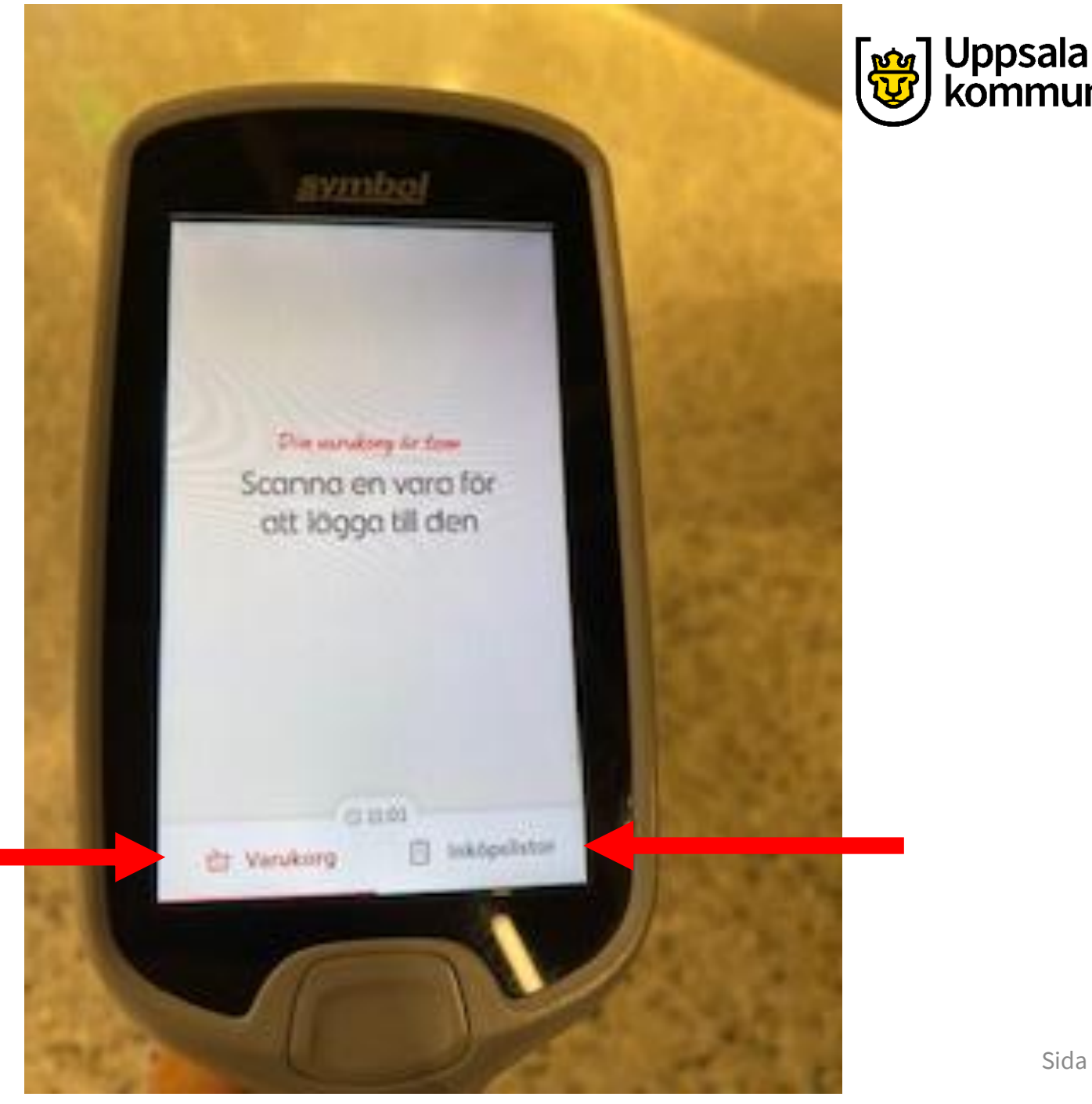

### Inköpslista

Tryck på **Inköpslistor**. Här finns de varor som ska handlas.

När du plockat och scannat din vara, bockar du bort varan från inköpslistan genom att trycka på rutan framför varan.

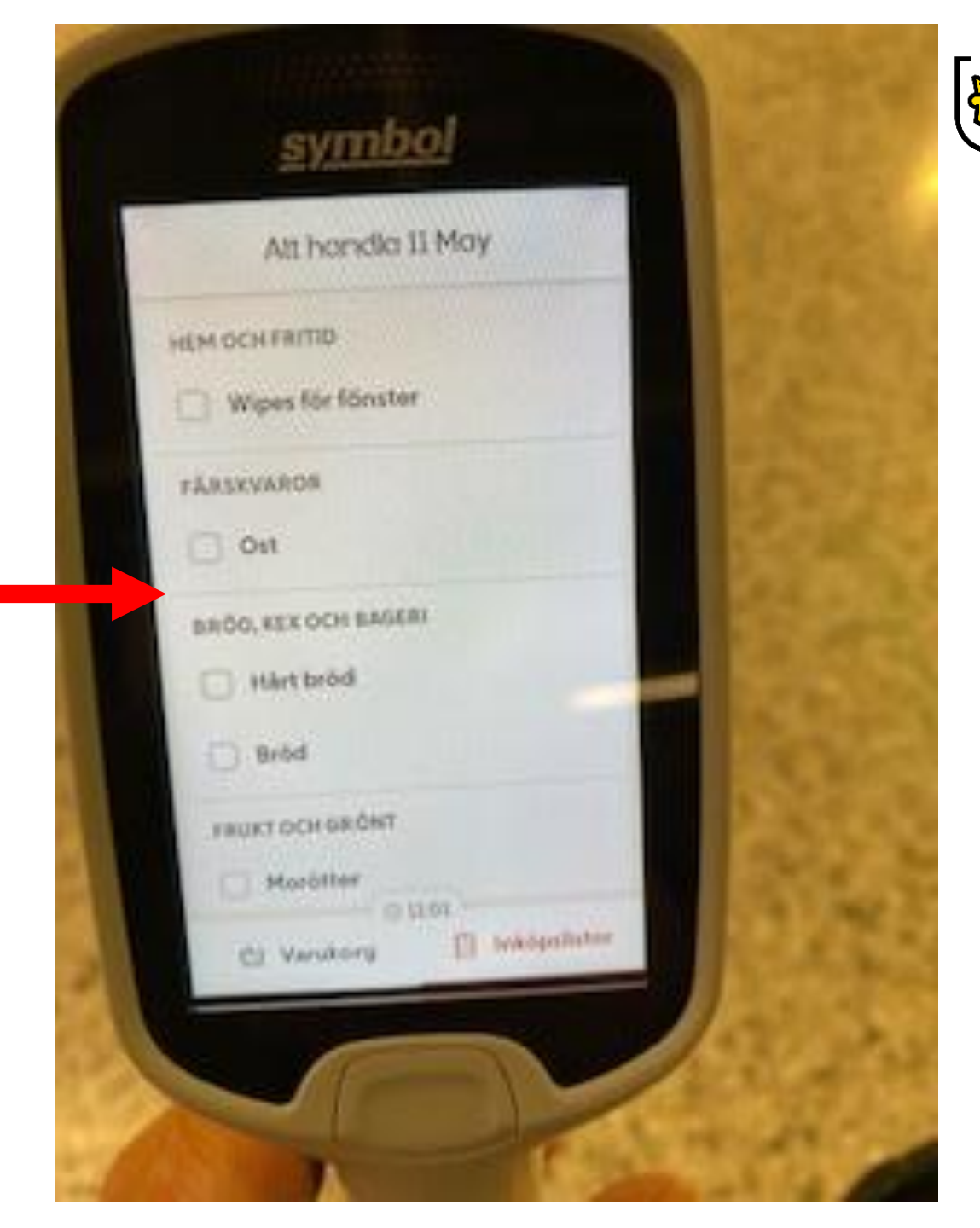

Sida 5

Uppsala

#### Handlat

När alla varor är plockade och klara ser du att alla varor är i bockade och grönmarkerade.

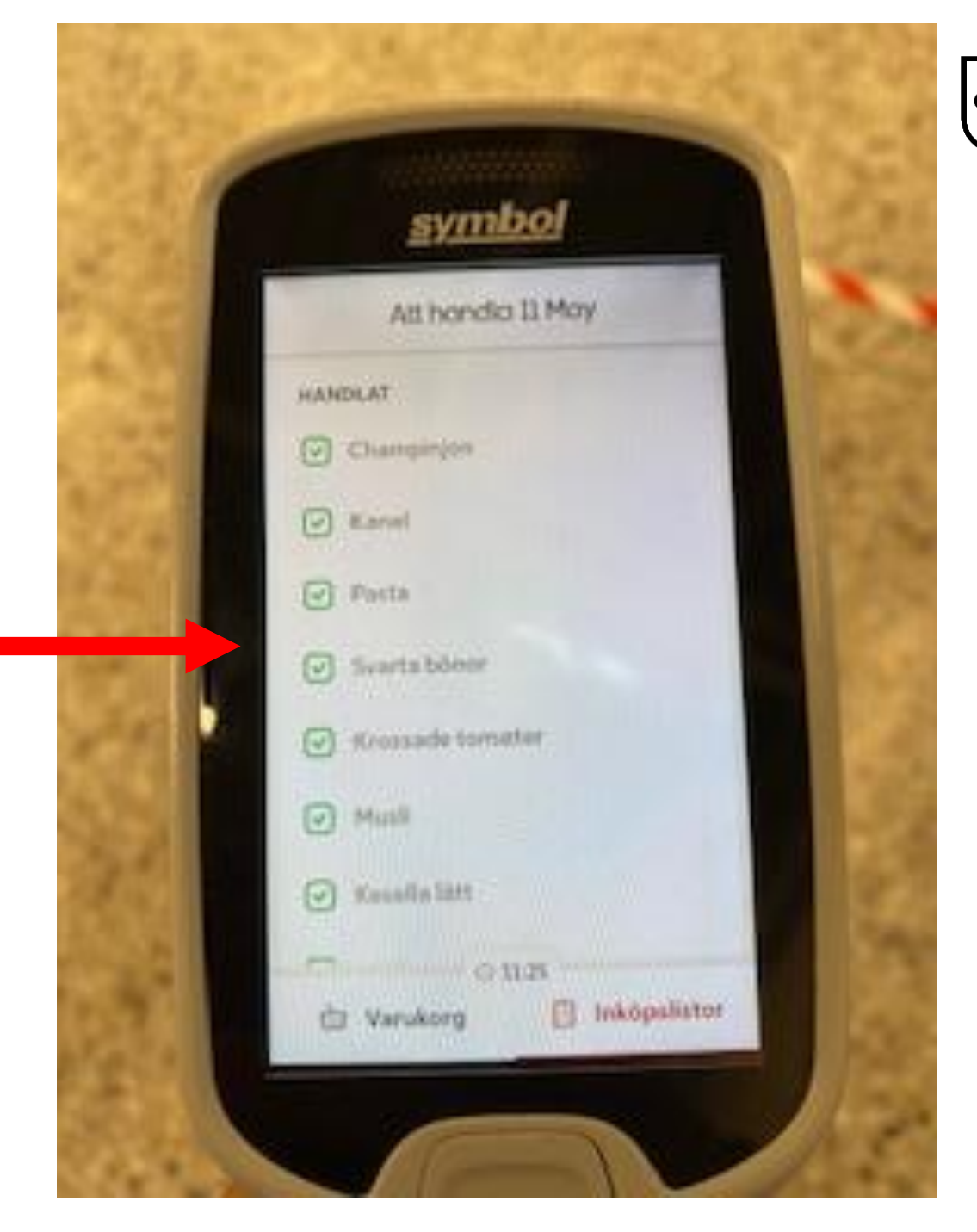

Uppsala kommun

# Varukorg

#### Välj **Varukorg** längst ner för att se hur mycket varorna kostar.

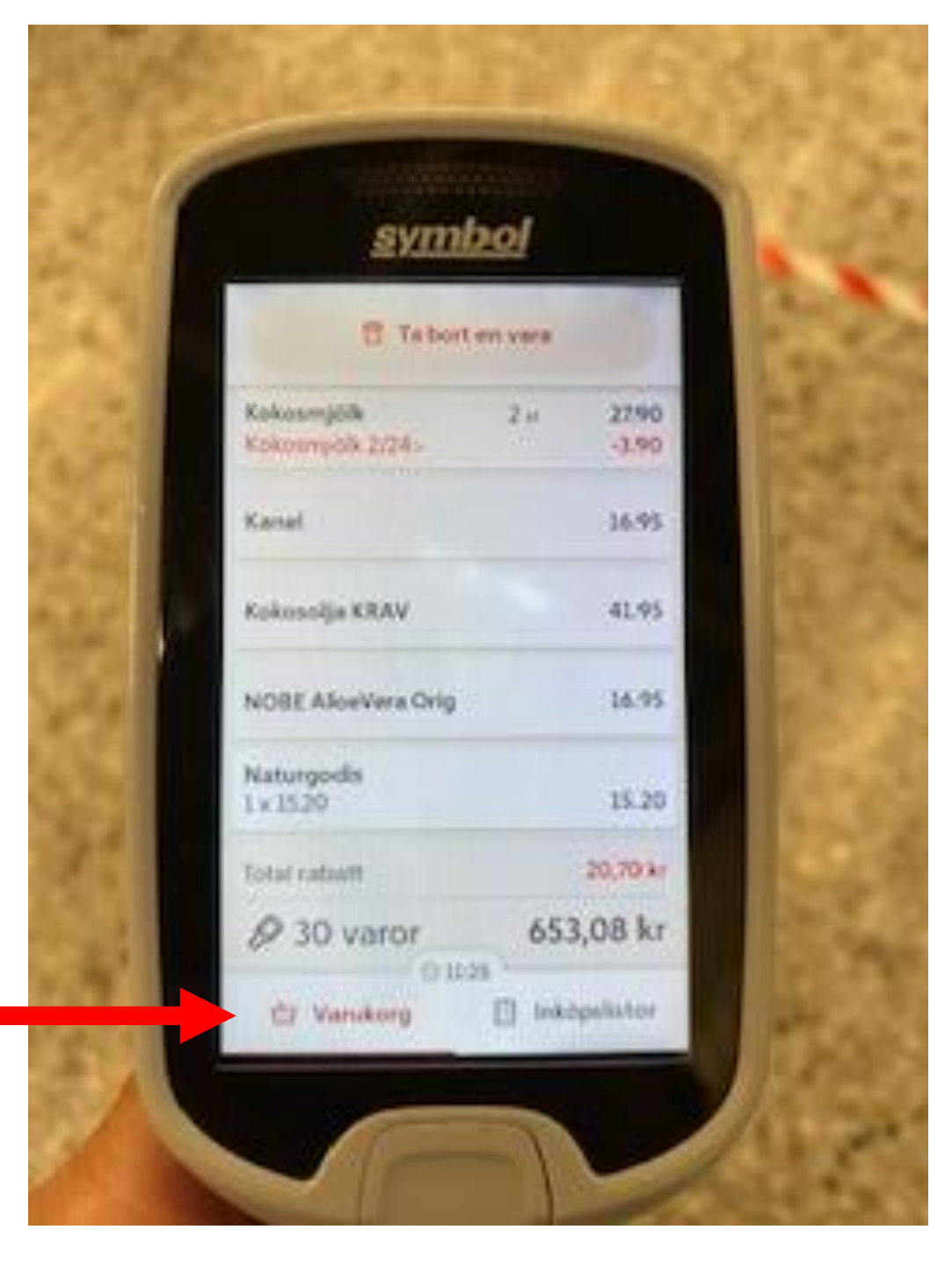

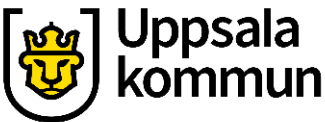

# Dags för betalning

Du betalar vid utcheckningen. Börja med att trycka på skärmen där det står:

Välkommen! För att betala, tryck här.

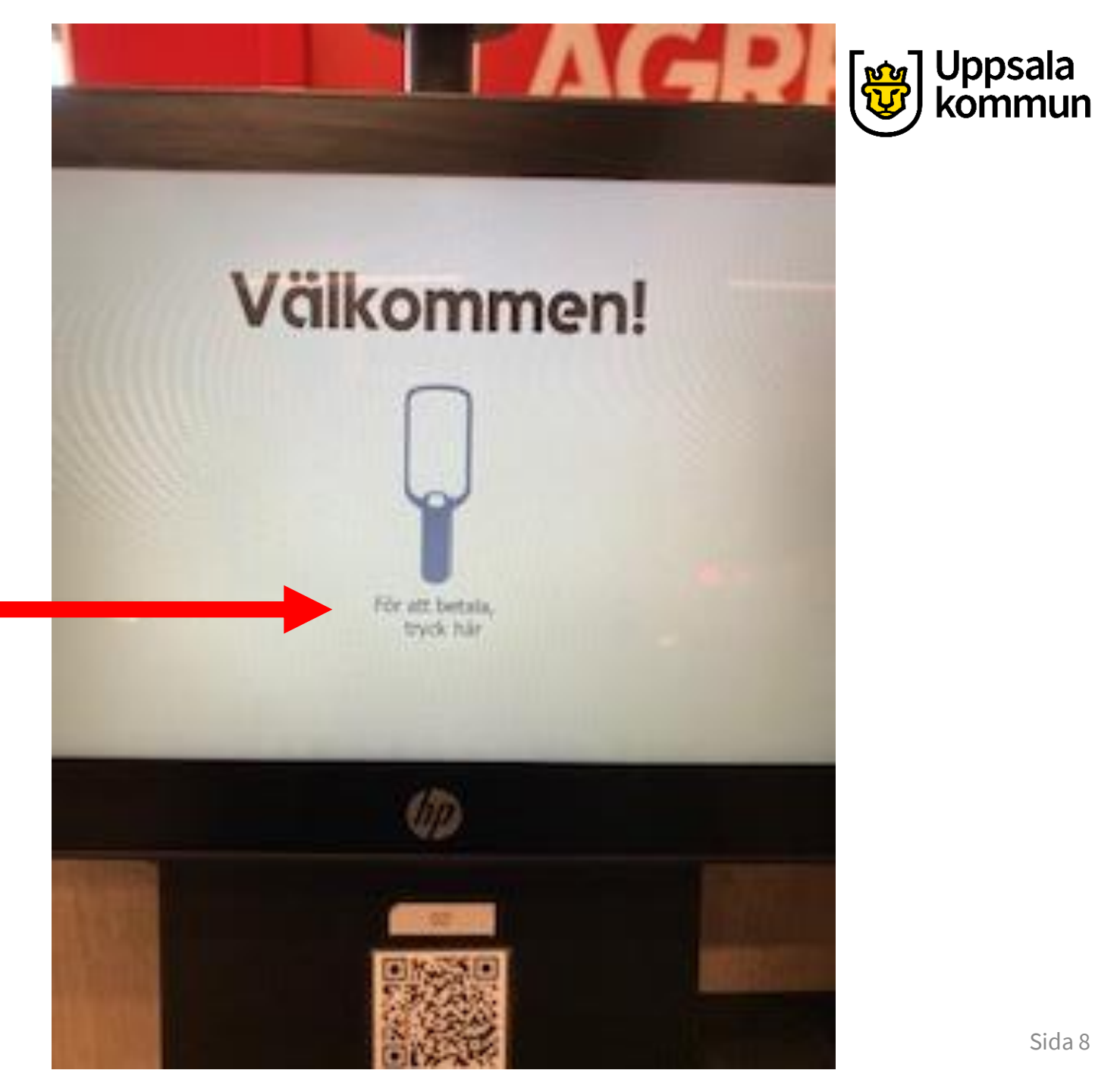

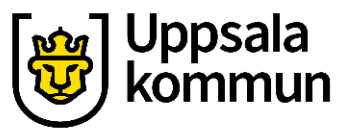

#### Logga in för betalning

Samma som tidigare behöver du logga in.

Använd scannern eller dra kortet i kortmaskinen.

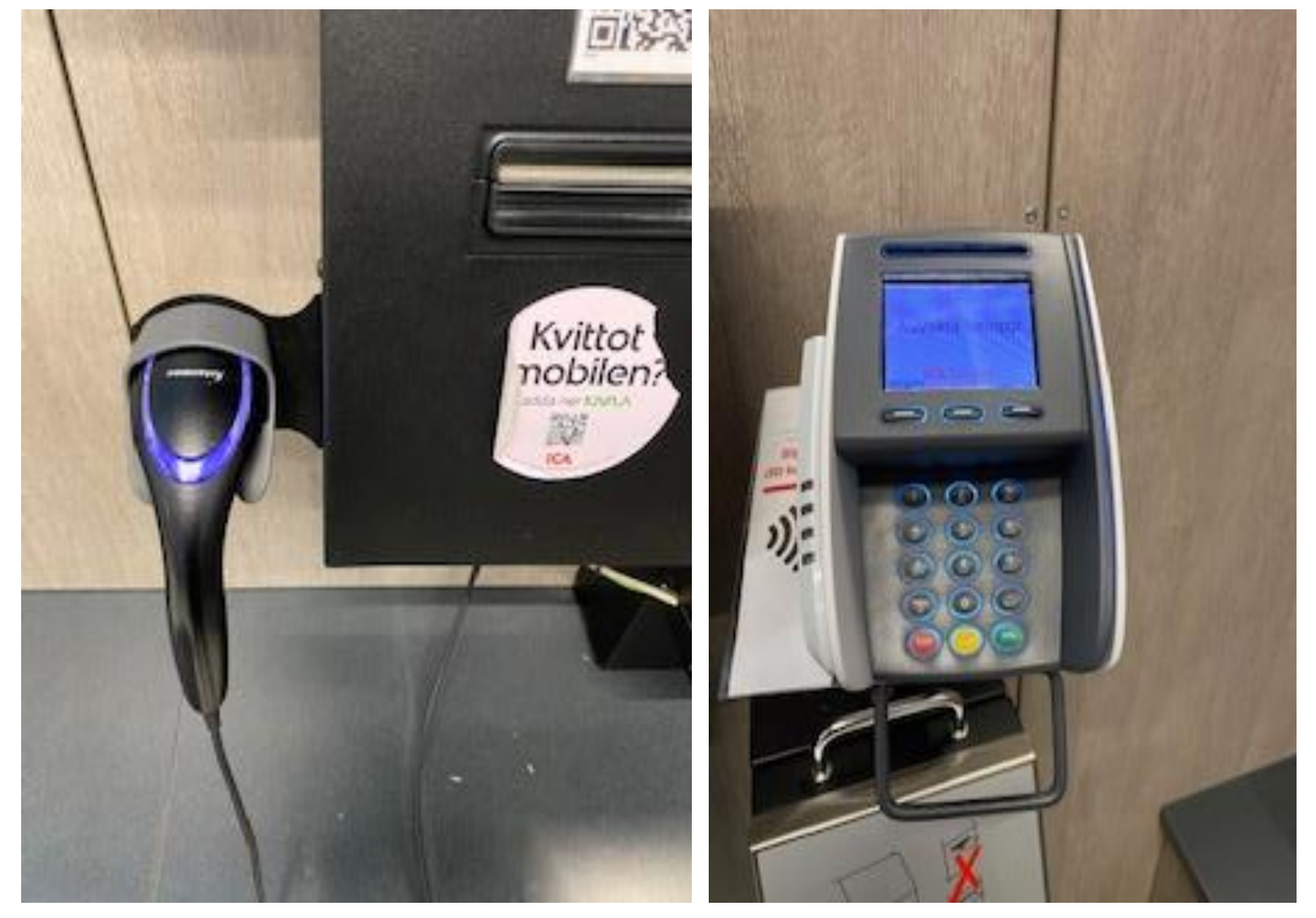

# **Belopp att betala**

Samma varor som du såg i scannern syns nu på skärmen. Om allt ser ok ut, trycker du på **Betala**.

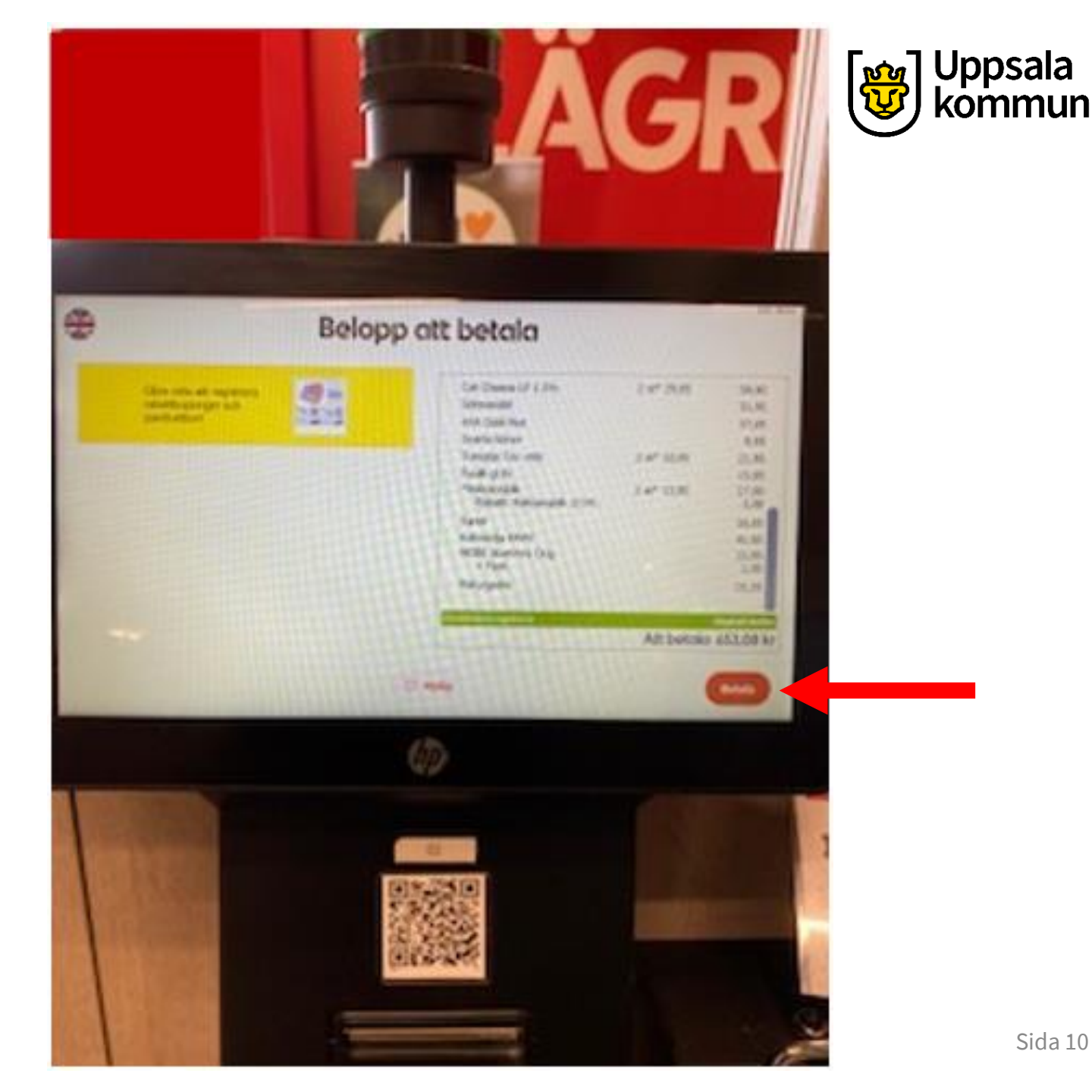

# Kortbetalning

Betala med ditt kort i kortmaskinen.

När betalningen är gjord, skrivs ditt kvitto ut.

Om något är oklart kan du alltid be om hjälp från personalen.

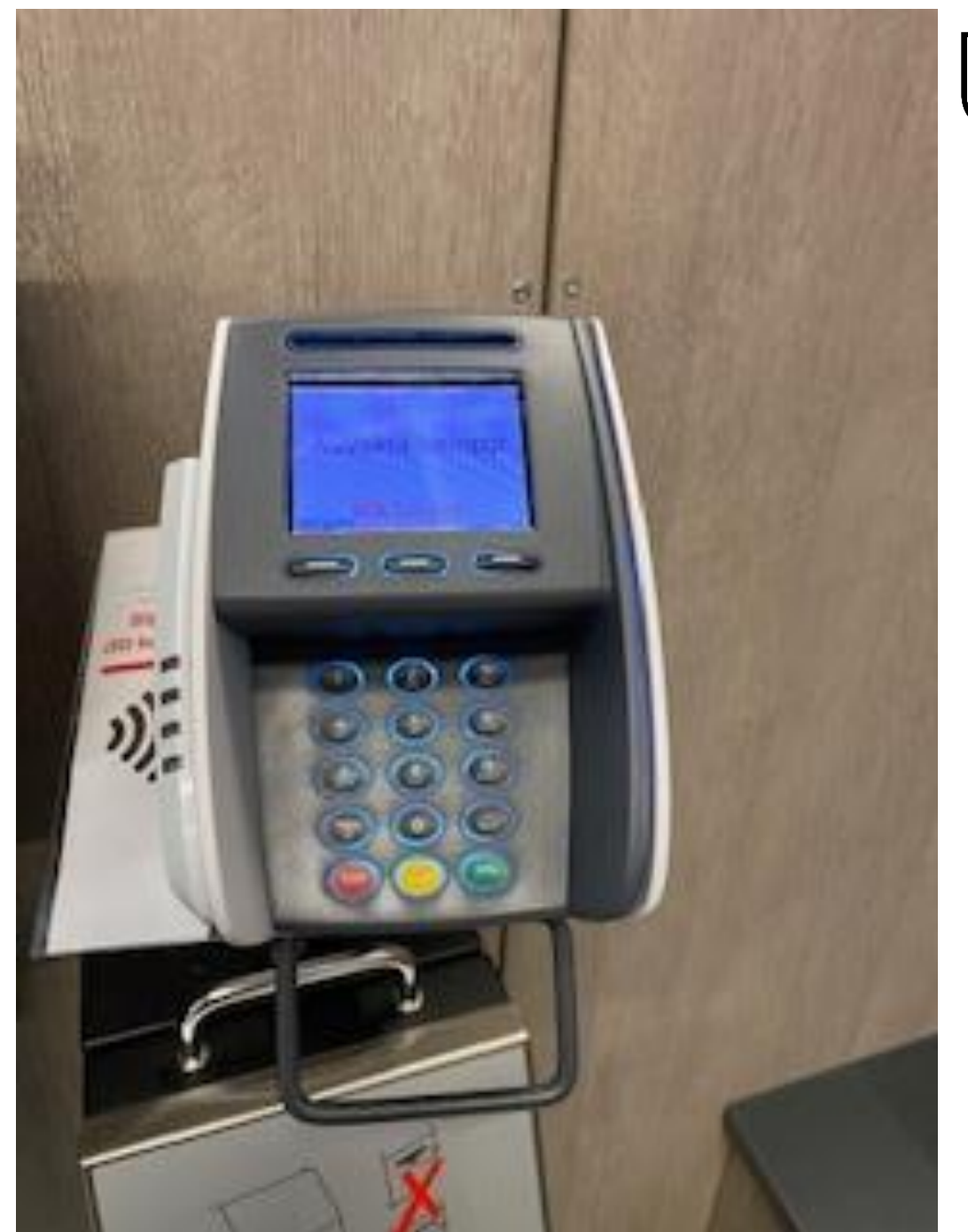

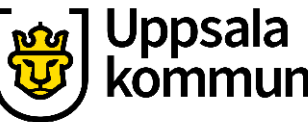

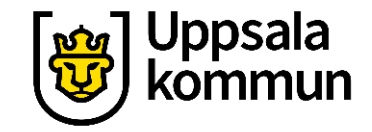

#### Funk-IT Lyftet är ett samarbete mellan:

Post- och Telestyrelsen

Uppsala kommun, Omsorgsförvaltningen, Socialpsykiatrin och Arbete och bostad

TIF- Träffpunkternas intresseförening

Brukarrådet-Arbete och bostad

Funk-IT lyftets hemsida

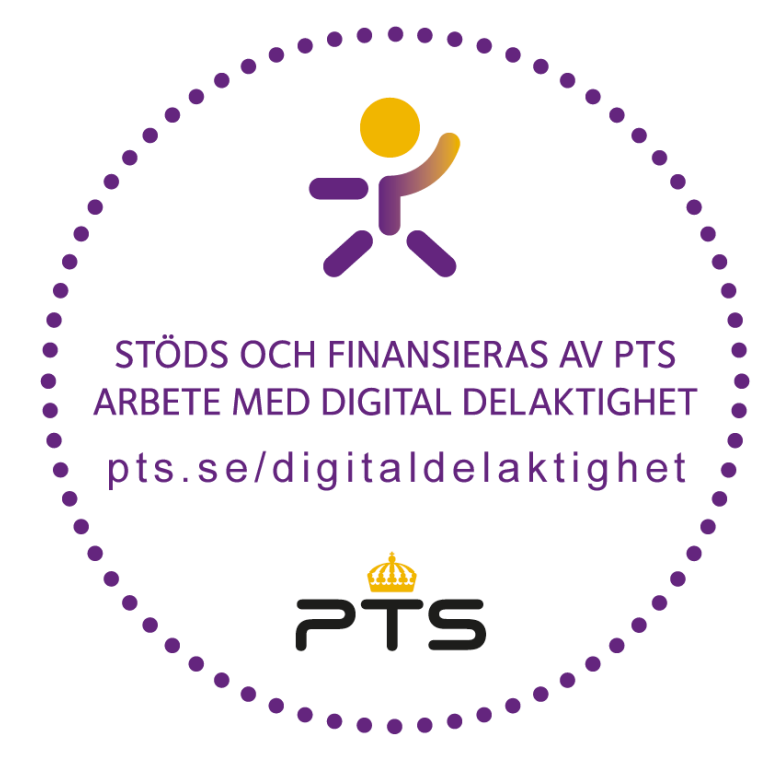

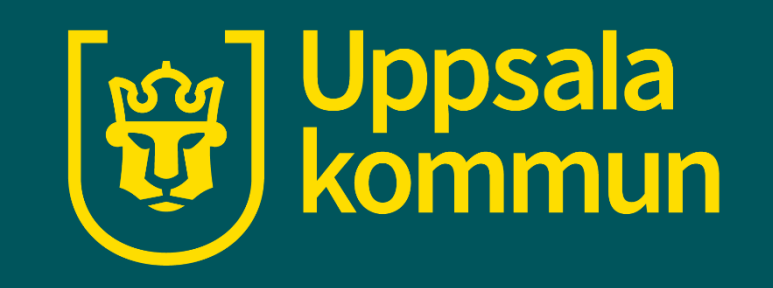